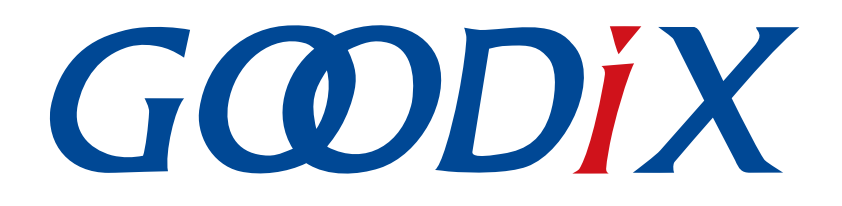

# **GR551x APP Log Application Note**

Version: 1.0

Release Date: 2022-05-10

Shenzhen Goodix Technology Co., Ltd.

### Copyright © 2022 Shenzhen Goodix Technology Co., Ltd. All rights reserved.

Any excerption, backup, modification, translation, transmission or commercial use of this document or any portion of this document, in any form or by any means, without the prior written consent of Shenzhen Goodix Technology Co., Ltd. is prohibited.

#### **Trademarks and Permissions**

**GODIX** and other Goodix trademarks are trademarks of Shenzhen Goodix Technology Co., Ltd. All other trademarks and trade names mentioned in this document are the property of their respective holders.

#### Disclaimer

Information contained in this document is intended for your convenience only and is subject to change without prior notice. It is your responsibility to ensure its application complies with technical specifications.

Shenzhen Goodix Technology Co., Ltd. (hereafter referred to as "Goodix") makes no representation or guarantee for this information, express or implied, oral or written, statutory or otherwise, including but not limited to representation or guarantee for its application, quality, performance, merchantability or fitness for a particular purpose. Goodix shall assume no responsibility for this information and relevant consequences arising out of the use of such information.

Without written consent of Goodix, it is prohibited to use Goodix products as critical components in any life support system. Under the protection of Goodix intellectual property rights, no license may be transferred implicitly or by any other means.

### Shenzhen Goodix Technology Co., Ltd.

Headquarters: 2F. & 13F., Tower B, Tengfei Industrial Building, Futian Free Trade Zone, Shenzhen, China

TEL: +86-755-33338828 FAX: +86-755-33338099

Website: www.goodix.com

## Preface

#### Purpose

This document introduces the functionalities, operating mechanisms, and applications of APP Log module in GR551x Software Development Kit (SDK), to help developers quickly get started with secondary development of the module.

### Audience

This document is intended for:

- GR551x user
- GR551x developer
- GR551x tester
- Hobbyist developer

### **Release Notes**

This document is the initial release of *GR551x APP Log Application Note*, corresponding to GR551x System-on-Chip (SoC) series.

#### **Revision History**

| Version | Date       | Description     |
|---------|------------|-----------------|
| 1.0     | 2022-05-10 | Initial release |

# GODIX

## Contents

| Preface                                                           | I  |
|-------------------------------------------------------------------|----|
| 1 Introduction                                                    | 1  |
| 2 Environment Setup                                               | 2  |
| 2.1 Preparation                                                   | 2  |
| 3 Application of APP Log Module                                   | 3  |
| 3.1 Importing APP Log Module                                      | 3  |
| 3.1.1 Adding Source Files                                         | 3  |
| 3.1.2 Configuring Mode and Functionality                          | 5  |
| 3.2 Module Initialization and Scheduling                          | 6  |
| 3.2.1 Log Output                                                  | 6  |
| 3.2.2 Log Storage and Export                                      | 8  |
| 3.3 Outputting Logs                                               |    |
| 3.4 Obtaining Logs                                                | 11 |
| 3.4.1 Obtaining Logs in Real Time                                 | 11 |
| 3.4.2 Exporting Stored Logs                                       |    |
| 4 Module Details                                                  | 17 |
| 4.1 Log Transmission and Storage APIs                             | 17 |
| 4.2 Log Scheduling API                                            | 18 |
| 5 FAQ                                                             | 20 |
| 5.1 Why Are Logs Exported Through GRToolbox Missing?              | 20 |
| 5.2 Why Does Exporting of Historical Logs Through GRToolbox Fail? | 20 |

# G@DiX

## **1** Introduction

GR551x APP Log module is provided in GR551x Software Development Kit (SDK) to assist developers in development and debugging, supporting the following functionalities:

- Output logs in real time. You can customize the output mode of debug logs (through a hardware port such as UART or J-Link RTT).
- Store and export logs. You can store the logs in Flash of GR551x System-on-Chips (SoCs), and obtain the logs on the mobile App GRToolbox (Android) through Bluetooth connection when needed.
- Set log levels and filter logs. You can output logs at multiple levels (DEBUG, INFO, WARNING, ERROR) and filter logs by levels, to record information such as log level, time, and source.

Before getting started, you can refer to the following documents.

| Name                      | Description                                                                                                    |
|---------------------------|----------------------------------------------------------------------------------------------------|
| GR551x Developer Guide    | Introduces GR551x SDK and how to develop and debug applications based on the SDK.                                                                                               |
| J-Link/J-Trace User Guide | Provides J-Link operational instructions. Available at <a href="http://www.segger.com/downloads/jlink/UM08001_JLink.pdf">www.segger.com/downloads/jlink/UM08001_JLink.pdf</a> . |
| Keil User Guide           | Offers detailed Keil operational instructions. Available at <u>www.keil.com/support/man/docs/</u><br><u>uv4/</u> .                                                              |

#### Table 1-1 Reference documents

## 2 Environment Setup

This chapter introduces how to rapidly set up an operating environment for GR551x APP Log module.

### **2.1 Preparation**

Perform the following tasks before applying GR551x APP Log module.

### • Hardware preparation

Table 2-1 Hardware preparation

| Name              | Description                                                                                       |
|-------------------|---------------------------------------------------------------------------------------------------|
| Development board | GR5515 Starter Kit Board (GR5515 SK Board), the target device on which GR551x APP Log module runs |
| Connection cable  | Micro USB 2.0 serial cable                                                                        |
| Android phone     | A mobile phone running on Android 5.0 (KitKat) and later                                          |

#### Software preparation

#### Table 2-2 Software preparation

| Name                        | Description                                                                                       |
|-----------------------------|---------------------------------------------------------------------------------------------------|
| Windows                     | Windows 7/Windows 10                                                                              |
| J-Link driver               | A J-Link driver. Available at <u>www.segger.com/downloads/jlink/</u> .                            |
| Keil MDK                    | An integrated development environment (IDE). MDK-ARM Version 5.20 or later is required.           |
|                             | Available at https://www.keil.com/demo/eval/arm.htm.                                              |
| Llink RTT Viewer (Windows)  | A J-Link log output tool. Available at https://www.segger.com/products/debug-probes/j-link/tools/ |
| J-Link KTT Viewei (Windows) | <u>rtt-viewer/</u> .                                                                              |
| GRUart (Windows)            | A serial port debugging tool. Available in SDK_Folder\tools\GRUart.                               |
| GRToolbox (Android)         | A Bluetooth LE debugging tool. Available in SDK_Folder\tools\GRToolbox.                           |

### 🛄 Note:

SDK\_Folder is the root directory of GR551x SDK.

# **3** Application of APP Log Module

This chapter introduces how to add GR551x APP Log module to a project and how to use the module by taking ble\_app\_pcs (an example project) in GR551x SDK as an example.

### 3.1 Importing APP Log Module

APP Log module is optional for running a GR551x-based project. Before using the module, add the files of APP Log module to the project directory and enable the macro switch of the module.

### 3.1.1 Adding Source Files

The ble\_app\_rscs and ble\_app\_template\_freertos projects in GR551x SDK enable log-related functionalities of APP Log module and implement log storage and export. You can refer to the two projects for porting and development. The table below lists the source files of APP Log module.

| File                                                        | Description                                                                                                    |
|-------------------------------------------------------------|----------------------------------------------------------------------------------------------------|
| SDK_Folder\components\libraries\app_log\app_log.c           | Source file of APP Log module. It is required to add the file before using APP Log module.                                                                               |
| SDK_Folder\components\libraries\app_log\app_log_store.c     | Source file for log storage of APP Log module. It is required to add<br>the file before using the log storage and export functionalities of<br>APP Log module.           |
| SDK_Folder\components\libraries\app_log\app_log_dump_port.c | Source file for exporting stored logs through Bluetooth. It is required to add the file before using the log storage and export functionalities of APP Log module.       |
| SDK_Folder\components\profile\ls\ls.c                       | Source file corresponding to Bluetooth service for log export. It is required to add the file before using the log storage and export functionalities of APP Log module. |

The steps to add related source files of APP Log module are as follows by taking ble\_app\_pcs in GR551x SDK as an example:

1. Run ble\_app\_pcs.

The source code and project file of ble\_app\_pcs are in SDK\_Folder\projects\ble\ble\_peripheral\ ble\_app\_pcs, and project file is in the Keil\_5 folder.

- 2. Add the source files of APP Log module to the project directory of ble\_app\_pcs.
  - (1). Select and right-click gr\_libraries. Choose Add Existing Files to Group 'gr\_libraries' to add app\_error.c, app\_assert.c, bsp.c, app\_log.c, app\_log\_store.c, and app\_log\_dump\_port.c to gr\_libraries, as shown in Figure 3-1.

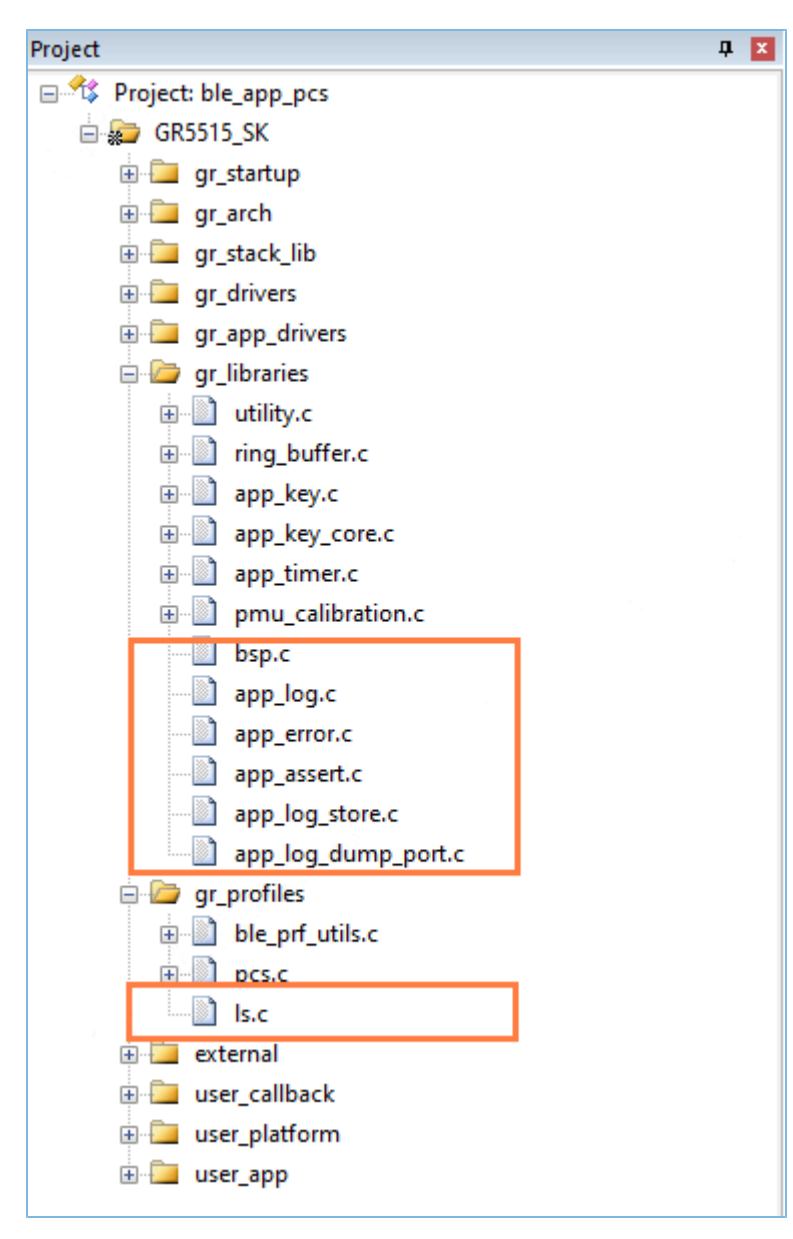

Figure 3-1 Adding source files into the project

(2). Select and right-click gr\_profiles. Choose Add Existing Files to Group 'gr\_profiles' to add *ls.c* to gr\_profiles, and add the corresponding header file path, as shown below:

| 😗 Optio  | ns for Target 'GF   | \$5515_SK'                       |                           |       |        |        |          |          |      | >    | < |
|----------|---------------------|----------------------------------|---------------------------|-------|--------|--------|----------|----------|------|------|---|
| Device   | Target Output ]     | Listing                          | Íser                      | C/C++ | Asm    | Link   | er Debug | Utilitie | 25   | _    |   |
| - Prepro | Folder Setup        |                                  |                           |       |        |        |          | ?        | ×    |      |   |
| Def      | Setup Compiler Incl | ude Paths:                       |                           |       |        |        |          | 2        | ╳││┥ |      |   |
| Undef    | \\\\compor          | nents\profile<br>nents\profile   | s\dis<br>s\dis_c<br>s\als |       |        |        |          |          | -    |      |   |
| – Langu  | \\\\compor          | nents profile                    | s\gus                     |       |        |        |          |          |      |      |   |
| Ex Ex    | \\\\compor          | ents profile                     | s\gus_c<br>s\hids         |       |        |        |          |          |      | -    |   |
| Optimiz  | \\\\compor          | nents \profile<br>nents \profile | s \hrrcps<br>s \hrs       |       |        |        |          |          |      | a,   |   |
| 🗆 Ор     | \\\compor           | nents\profile                    | s\hrs_c<br>e\hte          |       |        |        |          |          |      | udes |   |
| 🗆 Sp     | \\\\compor          | nents profile                    | s∖ias                     |       |        |        |          |          |      |      |   |
| 🔽 On     | \\\\compor          | nents\profile<br>nents\profile   | sVIs<br>sVis              | 1     |        |        |          |          |      | ons  |   |
|          | \\\compor           | nents\profile                    | s\ndcs                    |       |        |        |          |          |      |      |   |
| Inclu    | \\\\compor          | nents\profile<br>nents\profile   | s∖otas<br>s∖otas c        |       |        |        |          |          |      | 1    |   |
| M        | \\\compor           | nents\profile                    | s\pass                    |       |        |        |          |          |      | _    |   |
| Contr    | \\\compor           | nents\profile                    | s\pass_c                  |       |        |        |          |          |      |      |   |
| Compi    | 1                   | ients voronie                    | svocs                     |       | _      |        | -        |          |      | -    |   |
| cont     |                     |                                  |                           | ОК    |        | Cancel |          |          |      |      |   |
| stri     | ng j                |                                  |                           |       |        |        |          |          |      | - •  |   |
|          |                     |                                  |                           |       |        |        |          |          |      |      |   |
|          |                     | OK                               |                           | (     | Cancel |        | Defaults |          |      | Help |   |

Figure 3-2 Adding header files into the project

According to the output port adopted for the APP Log module, the UART driver source file and SEGGER RTT source driver file may be needed, depending on the configured output mode. The steps to add the two files are similar to those to add the sources files of APP Log module.

Currently, the two files have been added to all projects in GR551x SDK by default.

- The UART driver source file is in SDK\_Folder\components\app\_drivers\src and SDK\_Folder\drivers\src.
- The SEGGER RTT driver source file is in SDK\_Folder\external\segger\_rtt.

### 3.1.2 Configuring Mode and Functionality

Macros related to APP Log module are defined in *custom\_config.h*, as shown below. You can configure the mode and functionalities of APP Log module according to project requirements and hardware environment.

```
// <o> Enable APP log module
// <0=> DISABLE
// <1=> ENABLE
#ifndef APP_LOG_ENABLE
#define APP_LOG_ENABLE 1
#endif
// <o> APP log port type
// <0=> UART
// <1=> RTT
// <2=> ITM
```

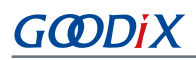

```
#ifndef APP_LOG_PORT
#define APP_LOG_PORT 0
#endif
// <o> Enable APP log store module
// <0=> DISABLE
// <1=> ENABLE
#ifndef APP_LOG_STORE_ENABLE
#define APP_LOG_STORE_ENABLE 0
#endif
```

#### Table 3-2 Macro description of APP Log module

| Macro                | Definition                                                      |
|----------------------|-----------------------------------------------------------------|
|                      | Enable/Disable APP Log module.                                  |
| APP_LOG_ENABLE       | • 0: Disable APP Log module.                                    |
|                      | • 1: Enable APP Log module.                                     |
|                      | Set the output mode of APP Log module.                          |
| APP_LOG_PORT         | • 0: UART                                                       |
|                      | • 1: J-Link RTT                                                 |
|                      | Enable/Disable the log storage functionality of APP Log module. |
| APP_LOG_STORE_ENABLE | • 0: Disable the log storage functionality.                     |
|                      | • 1: Enable the log storage functionality.                      |

### 3.2 Module Initialization and Scheduling

After configuration, you need to call related initialization function during peripheral initialization to complete the initialization, and call related scheduling function when appropriate. The initialization and scheduling functions to be called vary according to the specific App Log functionalities required. The sections below introduce the application and scenarios of related APIs.

### 3.2.1 Log Output

If only the log output functionality is required, you can call app\_log\_init() of APP Log module to complete module initialization.

The input parameters of app\_log\_init() include the log initialization parameter, log output API, and flush API (optional for registration). Call the initialization function of corresponding API and register corresponding the transmission and flush functions according to the configured output port.

To output debug logs through UART port, UART-related initialization function shall be called. Taking *bsp.c* as an example, bsp\_uart\_init (UART initialization function), bsp\_uart\_send (UART transmission function), and bsp\_uart\_flush (UART flush function) shall be executed to initialize APP Log module. The code snippet is as follows:

#### 🛄 Note:

bsp.c is in SDK\_Folder\app\components\libraries\bsp\bsp.c.

```
void bsp log init(void)
#if (APP LOG ENABLE == 1)
#if (APP LOG PORT == 0)
   bsp uart init();
#elif (APP LOG PORT == 1)
    SEGGER RTT ConfigUpBuffer(0, NULL, NULL, 0, SEGGER RTT MODE BLOCK IF FIFO FULL);
#endif
#if (APP LOG PORT <= 2)
    app_log_init_t log_init;
   log init.filter.level
                                         = APP_LOG_LVL_DEBUG;
   log_init.fmt_set[APP_LOG_LVL_ERROR] = APP_LOG_FMT_ALL & (~APP_LOG_FMT_TAG);
   log init.fmt set[APP LOG LVL WARNING] = APP LOG FMT LVL;
   log_init.fmt_set[APP_LOG_LVL_INFO] = APP_LOG_FMT_LVL;
   log_init.fmt_set[APP_LOG_LVL_DEBUG] = APP_LOG_FMT_LVL;
#if (APP LOG PORT == 0)
   app log init(&log init, bsp uart send, bsp uart flush);
#elif (APP LOG PORT == 1)
   app log init(&log init, bsp segger rtt send, NULL);
#elif (APP LOG PORT == 2)
   app log init(&log init, bsp itm send, NULL);
#endif
    app assert init();
#endif
#endif
```

Related parameters are described as follows:

- bsp\_uart\_send is to implement app\_uart async (app\_uart\_transmit\_async API) and hal\_uart sync
   (hal\_uart\_transmit API) output APIs. You can select a proper log output mode according to specific application requirements.
- bsp\_uart\_flush is a uart\_flush API for outputting the remaining data cached in RAM of GR551x SoCs in interrupt mode.

You can rewrite the above two APIs.

When debug logs are output through J-Link RTT port, the implemented log output API is bsp\_segger\_rtt\_send().
 No flush API is to be implemented in this mode.

Initialization of different output modes has been implemented in *bsp.c*. When using *bsp.c* directly, you only need to configure APP\_LOG\_PORT to select the log output mode. You can also refer to *bsp.c* for development.

If asynchronous output mode is adopted (such as asynchronous output in interrupt mode through UART port), app\_log\_flush() shall be called in scenarios where cached data needs to be cleared, to output all logs in the cache to prevent logs from missing due to cache clearing. For example, app\_log\_flush() shall be called before the system enters sleep mode. The code snippet is as follows:

```
#include "app_log.h"
```

# G@DiX

```
int main (void)
{
    // Initialize user peripherals.
    app_periph_init();
    // Initialize ble stack.
    ble_stack_init(&s_app_ble_callback, &heaps_table);/*< init ble stack*/
    // loop
    while (1)
    {
        app_log_flush();
        pwr_mgmt_schedule();
    }
}</pre>
```

app\_log\_flash() calls the flush API registered by users during initialization to implement all output functionalities.

### 3.2.2 Log Storage and Export

To use the log storage and export functionalities, you need to call app\_log\_store\_init() to complete log storage-related configurations, and initialize the log storage and export functionalities in SDK\_Folder\projects\ble\ble\_pe ripheral\ble\_app\_rscs\Src\platform\user\_periph\_setup.c for ble\_app\_pcs. The code snippet is as follows:

```
#include "bsp.h"
#include "app_assert.h"
#include "app log store.h"
...
static void app log assert init(void)
{
   bsp_log_init();
   app_log_store_info_t store_info;
   app_log_store_op_t op_func;
    store_info.nv_tag = 0x40ff;
    store info.db addr = 0x01080000;
    store info.db size = 0x20000;
    store info.blk size = 0x1000;
   op func.flash init = hal flash init;
   op func.flash erase = hal flash erase;
   op func.flash write = hal flash write;
   op func.flash read = hal flash read;
   op_func.time_get = NULL;
   op func.sem give = NULL;
   op func.sem take = NULL;
   app log store init(&store info, &op func);
}
```

In addition, you need to call app\_log\_assert\_init() in app\_periph\_init(); where:

- 1. app\_log\_store\_info\_t: Contains information about log storage area; parameters involved include NVDS tag, start address for storage, storage area size, and storage area block size (minimum erasing unit).
- app\_log\_store\_op\_t: Contains operating functions and other functionality functions of Flash that stores the logs. All operating functions shall be implemented, including initialization, erasing, read, and write functions. Other functionality functions can be implemented according to specific circumstances.
  - To add real time to the stored log, op\_func.time\_get shall be implemented.
  - To use APP Log module in an environment equipped with an operating system, op\_func.sem\_give and op\_func.sem\_take shall be implemented.

You can determine the initialization parameters of the module according to Flash layout and category of the operating system.

Log storage and export shall be implemented in app\_log\_store\_schedule(). Therefore, you shall call app\_log\_store\_schedule() when needed.

In ble\_app\_pcs, you need to call app\_log\_store\_schedule() in main() loop:

```
#include "app_log_store.h"
...
int main(void)
{
    // Initialize user peripherals.
    app_periph_init();
    // Initialize ble stack.
    ble_stack_init(&s_app_ble_callback, &heaps_table);
    //Loop
    while (1)
    {
        app_log_flush();
        app_log_store_schedule();
        pwr_mgmt_schedule();
    }
}
```

To use APP Log module in an environment equipped with an operating system, it is recommended to call app\_log\_store\_schedule() (at low priority) independently, and signal amount-related APIs shall be registered during initialization (refer to ble\_app\_template\_freertos). The scheduling mode is as follows:

```
static void log_store_dump_task(void *p_arg)
{
    while (1)
    {
        app_log_store_schedule();
    }
}
```

# G@DiX

In addition, the log export functionality of APP Log module is implemented through Bluetooth transmission, so the Bluetooth service in use shall be initialized. It is recommended to call app\_log\_dump\_service\_init() in the callback function after initialization of the Bluetooth Low Energy (Bluetooth LE) Stack completes. In ble\_app\_pcs, you need to call app\_log\_dump\_service\_init() in ble\_init\_cplt\_handler in *user\_app.c*. The code snippet is as follows:

```
""
"#include "ls.h"
#include "app_log.h"
#include "app_log_dump_port.h"
"
void ble_init_cplt_handler(void)
{
""
app_log_dump_service_init();
"
}
```

You can use APP Log APIs to output debug logs (refer to "Section 3.3 Outputting Logs", which will be stored in Flash, and then you can export logs through GRToolbox (for details, refer to "Section 3.4 Obtaining Logs").

After modification (adding/enabling/initializing APP Log module) to a project, you can program the compiled project to GR5515 SK Board by following instructions in *GR551x Developer Guide*.

#### 🛄 Note:

You need to set APP\_LOG\_ENABLE and APP\_LOG\_STORE\_ENABLE to 1 in \ble\_app\_pcs\Src\config\custom \_config.h to enable the log and storage sub-modules.

### 3.3 Outputting Logs

The APP Log module supports using printf() (a C standard library function) and APIs provided in APP Log module to output debug logs.

- To output debug logs using printf(), set app\_log\_init\_t \*p\_log\_init in app\_log\_init() to "NULL". However, you cannot optimize logs by setting log level, log format, and filter type in APP Log module, and logs output in this way cannot be stored and exported.
- To output debug logs using APP Log APIs, you can call any of the following four APIs to output debug logs after initialization of the APP Log module:
  - APP\_LOG\_ERROR()
  - APP\_LOG\_WARNING()
  - APP\_LOG\_INFO()
  - APP\_LOG\_DEBUG()

You can also optimize output logs by setting log level, log format, filter type, or other parameters, to further simplify application debugging.

### 🛄 Note:

You can set the log level and log filter type respectively by configuring APP\_LOG\_TAG and APP\_LOG\_SEVERITY\_LEVEL in SDK\_Folder\components\libraries\app\_log\app\_log.h.

### 3.4 Obtaining Logs

Logs can be obtained in real time or exported through GRToolbox.

### 3.4.1 Obtaining Logs in Real Time

You can obtain debug logs through a proper PC tool on a PC according to the configured output mode.

• To output logs through UART port, GRUart in the GR551x SDK can be used to obtain logs in real time.

Connect the PC with GR5515 SK Board that you wish to read debug logs from, and start GRUart on the PC. After configuration completes, you can obtain debug logs from GR5515 SK Board, as shown below.

| 🕒 GRUart                     |                                 |                           |                                |            |        | —    |       | ×     |
|------------------------------|---------------------------------|---------------------------|--------------------------------|------------|--------|------|-------|-------|
|                              | -Receive Dat                    | a                         |                                |            |        |      |       |       |
| -Serial Port Setting         | Format:                         | ⊙ ASCII                   | ◯ Hex                          | Show 2     | Time 🗌 | Font | Size  | 10    |
| PortName COM43 JLink CDC 🗸   | Background:                     | ) White                   | ○ Black                        |            |        |      | Sea   | arch  |
| BaudRate 115200 ~            | APP_I: Goodix<br>APP_I: Local I | GR551x SDK<br>Board EA:CB | V1.7.0 (comm:<br>:3E:CF:00:0F. | it d9e44f5 | 1)     |      |       |       |
| DataBits 8 ~                 |                                 |                           |                                |            |        |      |       |       |
| Parity None ~                |                                 |                           |                                |            |        |      |       |       |
| StopBits 1 ~                 |                                 |                           |                                |            |        |      |       |       |
| Flow Control 🗌 RTS 🗌 DTR     |                                 |                           |                                |            |        |      |       |       |
| Close Port                   |                                 |                           |                                |            |        |      |       |       |
|                              |                                 |                           |                                |            |        |      |       |       |
|                              |                                 |                           |                                |            | Save   | Paus | se (  | Clear |
| TxRx Data Size               | Send data                       |                           |                                |            |        |      |       |       |
|                              | Single Multi                    |                           |                                |            |        |      |       |       |
| Ix Count U Bytes             | Format: 🖲 AS                    | CII 🔾 Hex                 | Loop 🗌                         | Period 50  | т      | ıs 🗹 | NewLi | ne    |
| Rx Count 164 Bytes           |                                 |                           |                                |            |        |      |       |       |
| Clear                        |                                 |                           |                                |            |        |      |       |       |
|                              |                                 |                           |                                | Browse     | Send   | Paus | e C   | lear  |
| Port Opened CTS=1 DSR=1 DCD= | 0                               |                           |                                |            |        |      |       | .:    |

Figure 3-3 GRUart interface

• To output logs through J-Link RTT port, you can use J-Link RTT Viewer to obtain logs in real time.

Connect the PC with GR5515 SK Board that you wish to read debug logs from, and start J-Link RTT Viewer on the PC to enter the configuration interface. Configure J-Link RTT Viewer as shown below.

| 🔜 J-Link RTT Viewer V6.51a (beta)   🤇                           | Configuration  | ?        | ×   |
|-----------------------------------------------------------------|----------------|----------|-----|
| Connection to J-Link                                            |                |          |     |
| USB Serial No                                                   |                |          |     |
| ○ TCP/IP                                                        |                |          |     |
| O Existing Session                                              |                |          |     |
| Specify Target Device                                           |                |          |     |
| CORTEX-M4                                                       |                | ~        |     |
| Script file (optional)                                          |                |          |     |
|                                                                 |                |          |     |
| Target Interface & Speed                                        |                |          |     |
| SWD                                                             | •              | 4000 kHz | • • |
| RTT Control Block                                               |                |          |     |
| Address                                                         | ) Search Range |          |     |
| Enter the address of the RTT Control blo<br>Example: 0x20000000 | ck.            |          |     |
| 0x00805000                                                      |                |          |     |
|                                                                 | ОК             | Can      | cel |

Figure 3-4 J-Link RTT Viewer configuration interface

Before configuring **RTT Control Block**, find out the address of **RTT Control Block** (the variable "\_SEGGER\_RTT").

- You can select Search Range in the J-Link RTT Viewer configuration interface and set the entire RAM address as the search range. Then J-Link RTT Viewer automatically searches the RTT Control Block address (not recommended due to slow search speed).
- You can also obtain the address by searching from the "\_SEGGER\_RTT" structure in the .map file generated by the project, and then select Address in the configuration interface to specify the RTT Control Block address.

It is recommended to modify *SEGGER\_RTT.c* as follows to define **RTT Control Block** as the specified address, to improve efficiency. The code snippet for configuring **RTT Control Block** as **0x00805000** is as follows:

```
// RTT Control Block and allocate buffers for channel 0
//
___attribute__((section(".ARM. __at_0x00805000"))) SEGGER_RTT_CB_SEGGER_RTT
//SEGGER_RTT_PUT_CB_SECTION(SEGGER_RTT_CB_ALIGN(SEGGER_RTT_CB_SEGGER_RTT));
```

# GODIX

### 🛄 Note:

SEGGER\_RTT.c is in SDK\_Folder\external\segger\_rtt\SEGGER\_RTT.c.

After configuration completes, click **OK**. When GR5515 SK Board is connected with J-Link RTT Viewer, the J-Link RTT Viewer log interface will display, as shown below. Firmware logs shown in the interface indicates that the configuration succeeds.

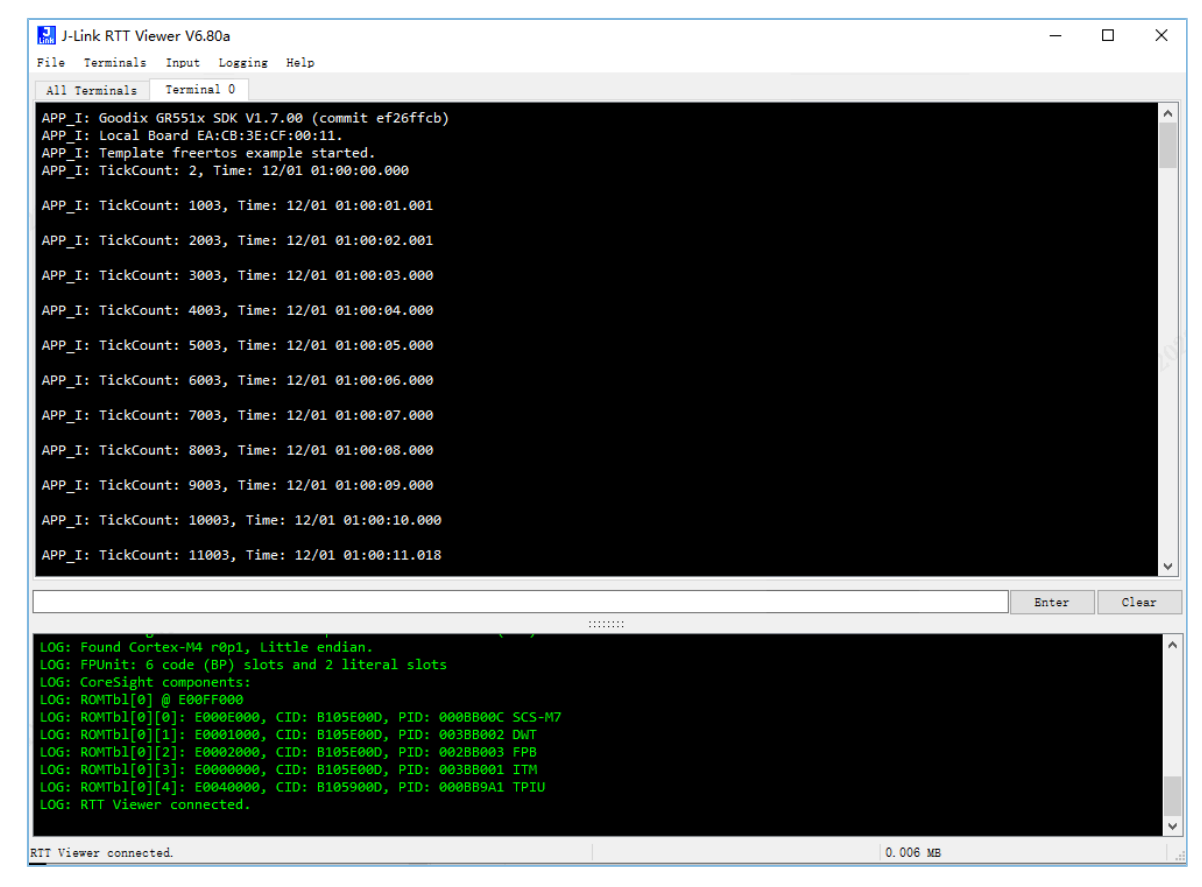

Figure 3-5 Log output interface of J-Link RTT Viewer

### 3.4.2 Exporting Stored Logs

GRToolbox (Android) in GR551x SDK supports exporting logs in APP Log module.

The ble\_app\_template\_freertos project is taken as an example to introduce the log export functionality (for detailed configurations, refer to "Section 3.1.2 Configuring Mode and Functionality").

1. Open GRToolbox on an Android phone and connect the phone with GR5515 SK Board. **Goodix Log Service** (GLS) is then discovered, as shown below.

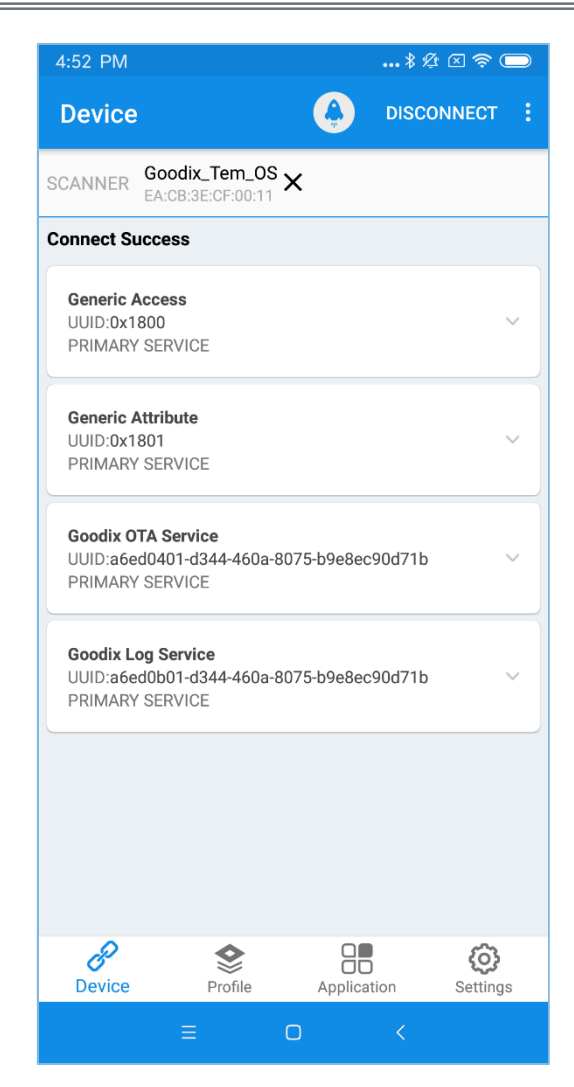

Figure 3-6 Successful discovery of GLS after connecting the phone to the Board through GRToolbox

### 🛄 Note:

GRToolbox screenshots in this document are used to help you better understand the operating steps only. The user interface of GRToolbox in actual use prevails.

2. Tap in the upper-right corner and select **Dump Log** from the drop-down list:

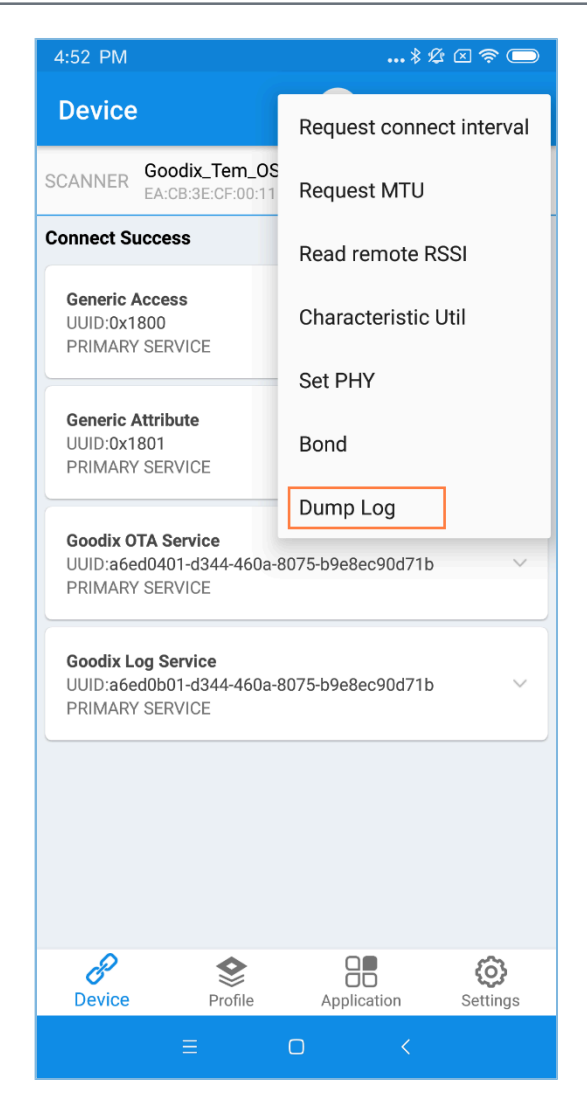

Figure 3-7 To output logs

3. In the **Dump Log** dialog box, you can delete/save/read logs, as shown below.

| 4:5 | 52 PM              |                                   |                    |                          | \$ B            | ⊠ 奈 □                | $\supset$ |
|-----|--------------------|-----------------------------------|--------------------|--------------------------|-----------------|----------------------|-----------|
| D   | evice              |                                   |                    |                          | DISCON          |                      |           |
| SCA | ANNER              | Goodix_ <sup>-</sup><br>EA:CB:3E: | Tem_OS<br>CF:00:11 | ×                        |                 |                      |           |
| Cor | nnect Su           | ccess                             |                    |                          |                 |                      |           |
| G   |                    | ccess                             |                    |                          |                 |                      |           |
| -   |                    |                                   | Dum                | ip Log                   |                 |                      |           |
| l   | [0021/1<br>307557, | 2/01 01<br>Time:                  | :05:07:<br>12/01 0 | 726] APP_]<br>1:05:07.72 | [: TickCo<br>25 | ount:                | I         |
| 2   | [0021/1<br>308562, | 2/01 01<br>Time:                  | :05:08:<br>12/01 0 | 731] APP_]<br>1:05:08.73 | [: TickCo<br>30 | ount:                |           |
|     | [0021/1<br>309567, | 2/01 01<br>Time:                  | :05:09:<br>12/01 0 | 735] APP_1<br>1:05:09.73 | [: TickCo<br>35 | ount:                | I         |
| 2   | [0021/1<br>310572, | 2/01 01<br>Time:                  | :05:10:<br>12/01 0 | 740] APP_]<br>1:05:10.74 | [: TickCo<br>40 | ount:                |           |
| L   | DEL                | ETE                               | \$                 | SAVE                     | RE              | AD                   |           |
|     |                    |                                   |                    |                          |                 |                      |           |
|     |                    |                                   |                    |                          |                 |                      |           |
|     |                    |                                   |                    |                          |                 |                      |           |
|     | <b>P</b><br>Device | F                                 | <b>S</b> Profile   | Applica                  | tion            | <b>O</b><br>Settings |           |
|     |                    | ≡                                 |                    | 0                        | <               |                      |           |

Figure 3-8 Dump Log interface of GRToolbox

## 4 Module Details

APP Log module provides log APIs at multiple levels. When you call these APIs, information such as log level, time, and source will be added to the beginning in original logs according to the API level, and logs will be filtered according to the filter type configured during initialization. Then logs will be transmitted by calling corresponding transmission function. The following figure shows the calling relationship between log output functions.

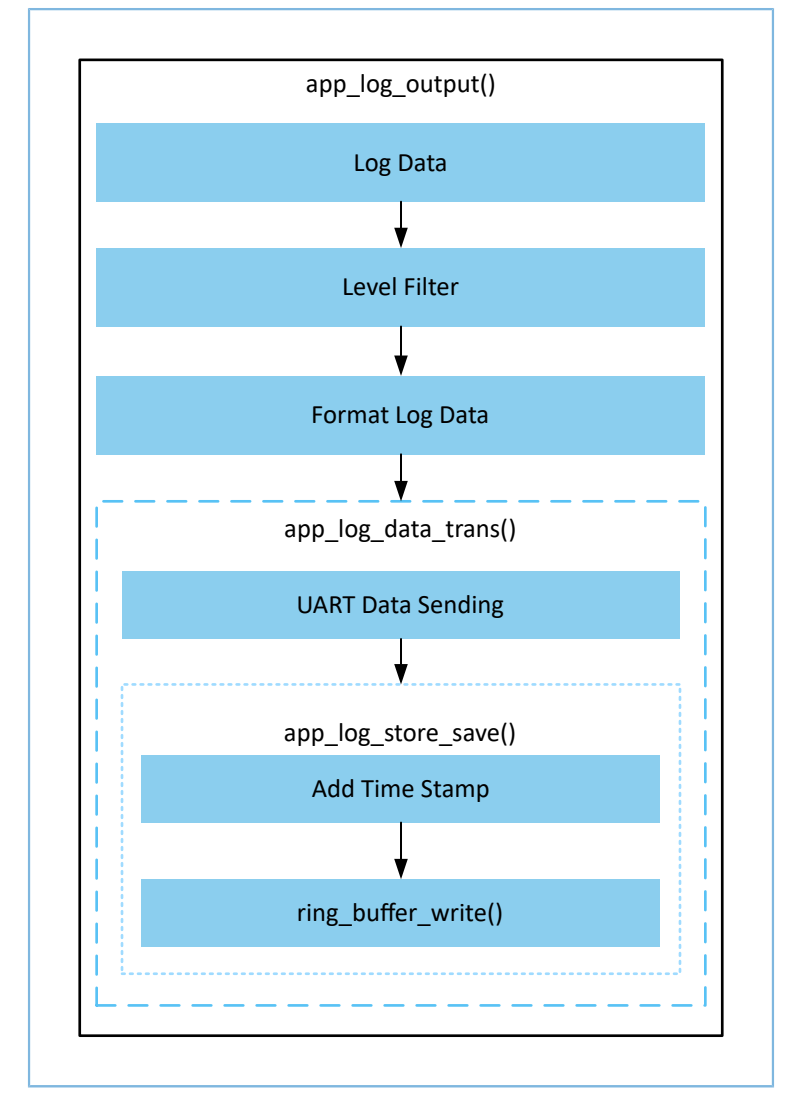

Figure 4-1 Calling relationship between log output functions

#### 🛄 Note:

The logic code of APP Log module is in *app\_log.c*.

### 4.1 Log Transmission and Storage APIs

Path: gr\_libraries\app\_log.c under the project directory

Name: app\_log\_data\_trans()

```
static void app_log_data_trans(uint8_t *p_data, uint16_t length)
{
    if (NULL == p_data || 0 == length)
    {
        return;
    }
    if (s_app_log_env.trans_func)
    {
        s_app_log_env.trans_func(p_data, length);
    }
#if APP_LOG_STORE_ENABLE
        app_log_store_save(p_data, length);
#endif
}
```

Call s\_app\_log\_env.trans\_func (for example, UART transmission function) registered during module initialization in the transmission function, and determine whether to call app\_log\_store\_save() based on whether APP\_LOG\_STORE\_ENABLE is enabled.

Path: gr\_libraries\app\_log\_store.c under the project directory

```
Name: app_log_store_save()
```

```
uint16 t app log store save(const uint8 t *p data, const uint16 t length)
{
    . . .
    ring_buffer_write(&s_log_store rbuf, time encode, APP LOG STORE TIME SIZE);
    ring buffer write(&s log store rbuf, p data, length);
    if ((APP_LOG_STORE_ONECE_OP_SIZE <= ring_buffer_items_count_get(&s_log_store_rbuf)) &&
        ! (s log store env.store status & APP LOG STORE DUMP BIT))
    {
        s_log_store_env.store_status |= APP_LOG_STORE_SAVE_BIT;
        if (s log store ops.sem give)
        {
            s_log_store_ops.sem_give();
        }
    }
    . . .
}
```

app\_log\_store\_save() caches logs into a ring buffer and adds a timestamp. When the data in the buffer reaches the waterline, the flag bit that is to be written into Flash will be set and the signal amount will be sent.

#### 🛄 Note:

You can adjust the ring buffer size and waterline threshold according to project requirements, to save RAM space while avoiding buffer overflow. You can configure ring buffer size by using ring\_buffer\_init and adjust RAM space to store logs by modifying RAM\_RESERVE\_SECTION\_SIZE in SDK\_Folder\toolchain\gr551x\source\arm\fl ash\_scatter\_config.h.

### 4.2 Log Scheduling API

# G@DiX

Flash operations (including log writing, log export, and log clearing) are performed in app\_log\_store\_schedule(). The Flash operation function that is registered during module initialization will be called when you perform Flash operations. The logic code for log storage and export is in *app\_log\_store.c*.

When logs are exported, the export success callback function s\_log\_dump\_cbs->dump\_process\_cb will be called to transfer the exported data.

Path: gr\_libraries\app\_log\_store.c under the project directory

Name: log\_dump\_from\_flash()

```
static void log_dump_from_flash(void)
{
    ...
    if (s_log_store_ops.flash_read && need_dump_size)
    {
        ...
        if (s_log_dump_cbs->dump_process_cb)
        {
            s_log_dump_cbs->dump_process_cb(dump_buffer, dump_len);
        }
    ...
}
```

During implementation of APP Log module, the data transmission API of BLE Log Service is called in this callback function, to transmit the log data read from Flash from the device to the mobile phone through Bluetooth LE. The data transmission and peer command processing logics are implemented in *app\_log\_store\_dump\_port.c*, and Log Service is implemented in *ls.c*.

# GODIX

# 5 FAQ

This chapter describes possible problems, reasons, and solutions when you use APP Log module.

## 5.1 Why Are Logs Exported Through GRToolbox Missing?

Description

Logs exported through GRToolbox are missing.

Analysis

The ring buffer used to temporarily store logs overflows.

Solution

Increase the size of the ring buffer used to temporarily store logs. In an environment equipped with an operating system, you can try to increase the task priority of app\_log\_store\_schedule().

## 5.2 Why Does Exporting of Historical Logs Through GRToolbox Fail?

Description

Only recent logs are exported through GRToolbox. Historical logs cannot be exported.

Analysis

RAM space for storing logs is insufficient, or logs are printed too frequently, thus the storage space overflows and overwrites historical logs.

- Solution
  - Increase the RAM space for log storage.
  - Delete unnecessary log print tasks.